|    | IC - Generating labels for student charts for complete grade level                            |                                                                                                    |
|----|-----------------------------------------------------------------------------------------------|----------------------------------------------------------------------------------------------------|
|    |                                                                                               |                                                                                                    |
| 1. | Open the Infinite Campus program and navigate to Student Information -> General -> Reports -> |                                                                                                    |
| 2  | Select "Folder Labels by DOB"                                                                 | Plane Cancel & Structure In the 2.540 inch labels (Avery 5160). The Labels include: Guardian Name(s), Student Name, Cancel & of Birth, Household Phone and Primary Household Address. Only the students whose burb dates fail within the data range entered are included in the report.    Planing Birth Cancel    *String Birth Cancel    *Chring Birth Cancel    *Chring Birth |
|    |                                                                                               |                                                                                                    |

| 3. You will have to enter a "Starting Birth Date:" and "Ending Birth Date:" in the required fields. Don't select the calendar button, it only goes back or forward two years. Just manually enter the dates. If you need to create a single label or two, just use the Avery label template that you may download from the internet or find a template located on the N: drive -> Student Records -> Avery 5160 Avery 5960 Student Chart label template. If you use the Avery template, be sure to save it on your desktop so that the template remains blank for the next person. | Folder Labels By Date Of Birth         This report is formatined to pint on 1X 2-5% such tables (Avery 5160). The Labels include: Guardian Name(s), Student Name (et al. 6 Birth, Household Pone and Primary Nousehold Address. Only the students when the date stange entired are included in the report.         "Starting Birth Date:         @Information       @Information         @Grade       @Information         @Grade       @Information |
|----------------------------------------------------------------------------------------------------|----------------------------------------------------------------------------------------------------|
| 4. You can select a grade level or use the Ad Hoc Filter if you already have a query that would work for your labels.                                                                                                    | *Starting Birth Date:       01/01/2000         *Ending Birth Date:       01/01/2002         Which students would you like to include in the report?       01/01/2002         Grade       All Students         06       07         07       08         09       •         • Ad Hoc Filter       CC Central High - 12th grade students         • Mat information would you like to include? (Student name will always print.)         • Student Number and Date of Birth                                                                                                    |
| 5. Next click on "Generate Report". A separate "prism - Google Chrome" window                                                                                                    |                                                                                                    |
| will open with the labels displayed. Once you have previewed the labels, you can select the printer icon in the upper right corner.                                                                                                    |                                                                                                    |